#### **COMPREHENSIVE SERVICES**

We offer competitive repair and calibration services, as well as easily accessible documentation and free downloadable resources.

#### SELL YOUR SURPLUS

We buy new, used, decommissioned, and surplus parts from every NI series. We work out the best solution to suit your individual needs. We Sell For Cash We Get Credit We Receive a Trade-In Deal

**OBSOLETE NI HARDWARE IN STOCK & READY TO SHIP** 

We stock New, New Surplus, Refurbished, and Reconditioned NI Hardware.

APEX WAVES

**Bridging the gap** between the manufacturer and your legacy test system.

1-800-915-6216
 www.apexwaves.com
 sales@apexwaves.com

All trademarks, brands, and brand names are the property of their respective owners.

Request a Quote CLICK HERE NI-9220

# CALIBRATION PROCEDURE

This document contains the verification and adjustment procedures for the National Instruments 9220. In this document, the NI 9220 with spring terminal and the NI 9220 with DSUB are referred to inclusively as the NI 9220. For more information about calibration solutions, visit ni.com/calibration.

## Contents

| Software Requirements                 | 2 |
|---------------------------------------|---|
| Documentation                         | 2 |
| Test Equipment                        | 3 |
| Test Conditions                       | 3 |
| Initial Setup                         | 3 |
| Verification                          | 4 |
| Accuracy Verification                 | 4 |
| Adjustment.                           | 5 |
| Accuracy Adjustment                   | 5 |
| EEPROM Update                         | 6 |
| Re-Verification                       | 6 |
| Accuracy Under Calibration Conditions | 7 |
| Where to Go for Support               | 7 |

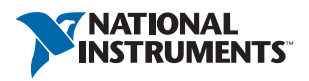

# Software Requirements

Calibrating the NI 9220 requires the installation of NI-DAQmx 9.6 or later on the calibration system. You can download NI-DAQmx from ni.com/downloads. NI-DAQmx supports LabVIEW, LabWindows<sup>™</sup>/CVI<sup>™</sup>, ANSI C, and .NET. When you install NI-DAQmx, you only need to install support for the application software that you intend to use.

## Documentation

Consult the following documents for information about the NI 9220, NI-DAQmx, and your application software. All documents are available on ni.com and help files install with the software.

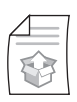

#### NI cDAQ-9174/9178 Quick Start

NI-DAQmx installation and hardware setup

NI 9220 User Guide and Specifications

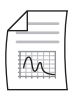

## NI 9220 specific information, specifications, and calibration interval

| - |  |
|---|--|
|   |  |
|   |  |
|   |  |
|   |  |
|   |  |
|   |  |
|   |  |

#### NI-DAQmx Readme

Operating system and application software support in NI-DAQmx

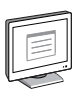

#### LabVIEW Help

LabVIEW programming concepts and reference information about NI-DAQmx VIs and functions

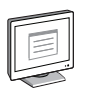

#### NI-DAQmx C Reference Help

Reference information for NI-DAQmx C functions and NI-DAQmx C properties

| _ | - |
|---|---|
| F |   |
|   |   |
|   | = |
|   |   |
| 5 |   |

#### NI-DAQmx .NET Help Support for Visual Studio

Reference information for NI-DAQmx .NET methods and NI-DAQmx .NET properties, key concepts, and a C enum to .NET enum mapping table

# Test Equipment

Table 1 lists the equipment recommended for the performance verification and adjustment procedures. If the recommended equipment is not available, select a substitute using the requirements listed in Table 1.

| Equipment                    | Recommended<br>Model | Requirements                                                                                                    |
|------------------------------|----------------------|----------------------------------------------------------------------------------------------------|
| Calibrator                   | Fluke 5700A          | Use a high-precision voltage source with an accuracy of $\leq 15$ ppm and an output impedance of $\leq 50 \Omega$ . |
| Chassis                      | NI cDAQ-9178         | _                                                                                                    |
| DSUB Connection<br>Accessory | NI 9923              | _                                                                                                    |

Table 1. Recommended Equipment

## **Test Conditions**

The following setup and environmental conditions are required to ensure the NI 9220 meets published specifications.

- Keep connections to the NI 9220 as short as possible. Long cables and wires act as antennae, picking up extra noise that can affect measurements.
- Verify that all connections to the NI 9220 are secure.
- Use shielded copper wire for all cable connections to the NI 9220. Use twisted-pairs wire to eliminate noise and thermal offsets.
- Maintain an ambient temperature of 23 °C  $\pm$ 5 °C.
- Keep relative humidity below 80%.
- Allow a warm-up time of at least 10 minutes to ensure that the NI 9220 measurement circuitry is at a stable operating temperature.

# Initial Setup

Complete the following steps to set up the NI 9220.

- 1. Install NI-DAQmx.
- 2. Make sure the NI cDAQ-9178 power source is not connected.
- 3. Install the module in slot 8 of the NI cDAQ-9178 chassis. Leave slots 1 through 7 of the NI cDAQ-9178 chassis empty.
- 4. Connect the NI cDAQ-9178 chassis to your host computer.
- 5. Connect the power source to the NI cDAQ-9178 chassis.
- 6. Launch Measurement & Automation Explorer (MAX).
- 7. Right-click the device name and select Self-Test to ensure that the module is working properly.

# Verification

The following performance verification procedure describes the sequence of operation and test points required to check the NI 9220 and assumes that adequate traceable uncertainties are available for the calibration references.

#### Accuracy Verification

Complete the following procedure to determine the As-Found status of the NI 9220.

- 1. Set the calibrator to Standby mode (STBY).
- 2. Connect the NI 9220 to the calibrator as shown in Figure 1.

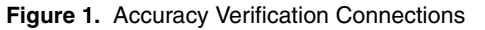

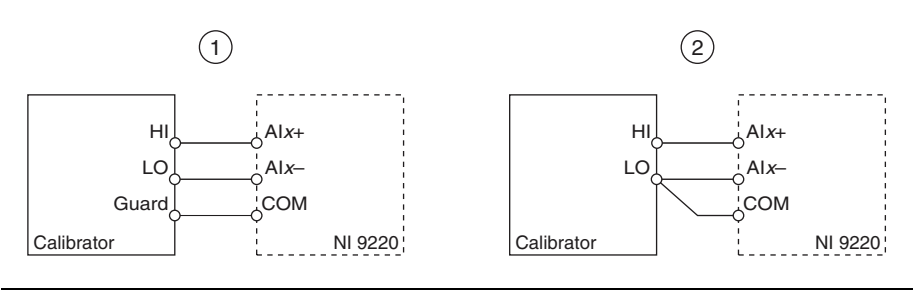

1 Connections when using a calibrator with a guard connection.

2 Connections when using a calibrator with no guard connection.

**Note** If the calibrator outputs are truly floating, connect the negative output to a quiet earth ground as well as COM to give the entire system a ground reference.

- 3. Set the calibrator voltage to a Test Point value indicated in Table 4.
- 4. Set the calibrator to Operate mode (OPR).
- 5. Acquire and average samples.
  - a. Create and configure an AI voltage channel according to Table 2.

| Table 2. NI 9220 AI | Voltage Channel | Configuration |
|---------------------|-----------------|---------------|
|---------------------|-----------------|---------------|

| Input | Range |              |                        |
|-------|-------|--------------|------------------------|
| Min   | Мах   | Scaled Units | Terminal Configuration |
| -10   | 10    | Volts        | Differential           |

b. Configure the AI voltage channel timing according to Table 3.

 Table 3.
 NI 9220 Timing Configuration

| Samples Per Channel | Acquisition Mode | Rate (kS/s) |
|---------------------|------------------|-------------|
| 10,000              | Finite           | 100         |

- c. Start the task.
- d. Read samples from the NI 9220.
- e. Average the samples.
- f. Clear the task.
- 6. Compare the average of the samples to the test limits in Table 4.

|  | Table 4. | NI 9220 Test Limits |
|--|----------|---------------------|
|--|----------|---------------------|

| Rang    | je (V) | Test     | Point     | 1-Year          | Limits          |
|---------|--------|----------|-----------|-----------------|-----------------|
| Min     | Max    | Location | Value (V) | Lower Limit (V) | Upper Limit (V) |
| -10.000 | 10.000 | Max      | 9.500000  | 9.498485        | 9.501515        |
| -10.000 | 10.000 | Mid      | 0.000000  | -0.00028        | 0.00028         |
| -10.000 | 10.000 | Min      | -9.500000 | -9.501515       | -9.498485       |

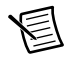

**Note** The test limits listed in Table 4 are derived using the values in Table 6.

- 7. Repeat steps 3 through 6 for each Test Point in Table 4.
- 8. Set the calibrator to Standby mode (STBY).
- 9. Disconnect the NI 9220 from the calibrator.
- 10. Repeat steps 1 through 9 for each channel on the NI 9220.

## Adjustment

The following performance adjustment procedure describes the sequence of operation required to adjust the NI 9220.

#### Accuracy Adjustment

Complete the following procedure to adjust the accuracy performance of the NI 9220.

- 1. Set the calibrator to Standby mode (STBY).
- 2. Connect the NI 9220 to the calibrator as shown in Figure 1.
- 3. Adjust the NI 9220.
  - a. Initialize a calibration session on the NI 9220. The default password is NI.
  - b. Input the external temperature in degrees Celsius.

- c. Call the NI 9220 get C Series adjustment points function to obtain an array of recommended calibration voltages for the NI 9220.
- d. Set the calibrator to a reference value determined by the array of recommended calibration voltages.
- e. Set the calibrator to Operate mode (OPR).
- f. Call and configure the NI 9220 adjustment function according to Table 5.

| Physical Channel | Reference Value                                         |
|------------------|---------------------------------------------------------|
| cDAQMod8/aix     | The reference value from the array of adjustment points |

Table 5. Adjustment Configuration

- g. Set the calibrator to Standby mode (STBY).
- h. Repeat steps d through g for each calibration voltage in the array.
- i. Close the calibration session.
- 4. Disconnect the NI 9220 from the calibrator.
- 5. Repeat steps 1 through 4 for each channel on the NI 9220.

### EEPROM Update

When an adjustment procedure is completed, the NI 9220 internal calibration memory (EEPROM) is immediately updated.

If you do not want to perform an adjustment, you can update the calibration date and onboard calibration temperature without making any adjustments by initializing an external calibration, setting the C Series calibration temperature, and closing the external calibration.

#### **Re-Verification**

Repeat the *Verification* section to determine the As-Left status of the device.

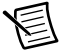

**Note** If any test fails Re-Verification after performing an adjustment, verify that you have met the *Test Conditions* before returning your device to NI. Refer to *Where to Go for Support* section for assistance in returning the device to NI.

## Accuracy Under Calibration Conditions

The following calibration specifications are valid under the following conditions:

- Ambient temperature  $23 \pm 5 \,^{\circ}\text{C}$
- NI 9220 installed in slot 8 of an NI cDAQ-9178 chassis
- Slots 1 through 7 of the NI cDAQ-9178 chassis are empty

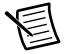

**Note** The limits listed in Table 4 are derived using the values in Table 6.

#### Table 6. NI 9220 Accuracy Under Calibration Conditions

| Gain Error | Offset Error |
|------------|--------------|
| 0.013%     | 0.28 mV      |

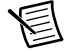

**Note** For operational specifications, refer to the most recent *NI 9220 User Guide and Specifications* online at ni.com/manuals.

## Where to Go for Support

The National Instruments Web site is your complete resource for technical support. At ni.com/ support you have access to everything from troubleshooting and application development self-help resources to email and phone assistance from NI Application Engineers.

National Instruments corporate headquarters is located at 11500 North Mopac Expressway, Austin, Texas, 78759-3504. National Instruments also has offices located around the world to help address your support needs. For telephone support in the United States, create your service request at ni.com/support and follow the calling instructions or dial 512 795 8248. For telephone support outside the United States, visit the Worldwide Offices section of ni.com/niglobal to access the branch office Web sites, which provide up-to-date contact information, support phone numbers, email addresses, and current events.

© 2012 National Instruments. All rights reserved.

CVI, LabVIEW, National Instruments, NI, ni.com, the National Instruments corporate logo, and the Eagle logo are trademarks of National Instruments Corporation. Refer to the *Trademark Information* at ni.com/trademarks for other National Instruments trademarks. The mark LabWindows is used under a license from Microsoft Corporation. Windows is a registered trademark of Microsoft Corporation in the United States and other countries. Other product and company names mentioned herein are trademarks or trade names of their respective companies. For patents covering National Instruments products/technology, refer to the appropriate location: HelpsPatents in your software, the patents.txt file on your media, or the *National Instruments Patents Notice* at ni.com/patents.Refer to the *Export Compliance Information* at ni.com/legal/export.compliance for the National Instruments global trade compliance policy and how to obtain relevant HTS codes, ECCNs, and other import/export data.